# **Abaqus 2024 Installation**

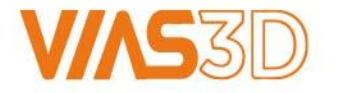

## Software Download Media

### https://www.3ds.com/support/software-downloads

25 3ds.com/support/software-downloads

### Software Downloads

Download the newest software versions directly from this portal. Secure the latest License Server updates, License Keys, and explore additional resources for optimal software performance.

### Access your Download Page

A unique access point for all the software you are licensed to use, from your first purchase onwards.

An easy-to-use interface containing a simplified presentation of the entire Dassault Systèmes portfolio with added filters.

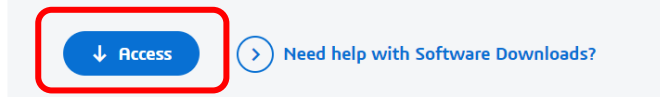

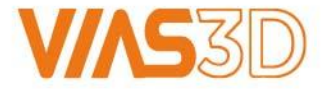

Users have access to different software packages depending on their role and available licenses. For Power of Portfolio products, go to SIMULIA, then SIMULIA Abaqus, Isight, fe-safe, Tosca.

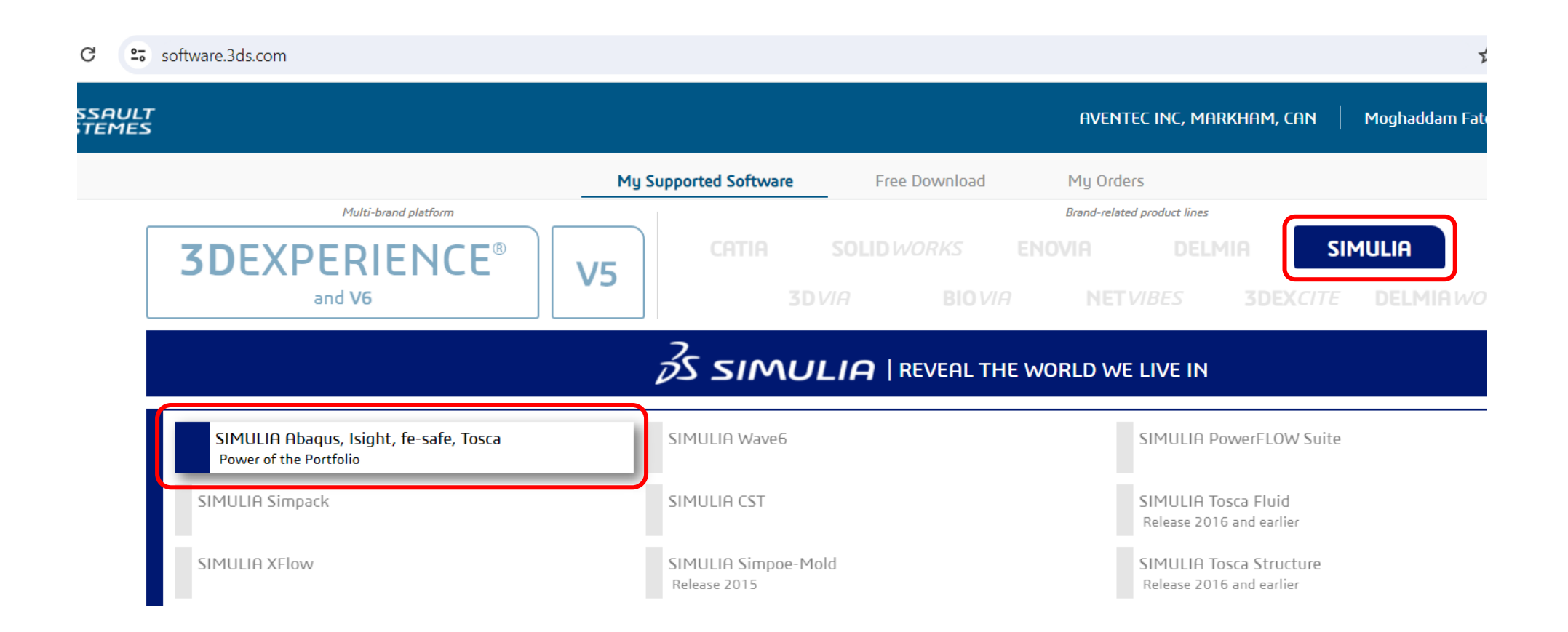

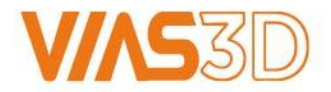

From Release Tab select Abaqus 2024, and from Level Tab select Abaqus 2024 Golden.

Next, download all six files from SIMULIA Abaqus Extended Products.

| software.3ds.com              |                                                        |                                              |                                                                                                    |                                             | ☆ 🖸                                   |
|-------------------------------|--------------------------------------------------------|----------------------------------------------|----------------------------------------------------------------------------------------------------|---------------------------------------------|---------------------------------------|
| 5                             |                                                        |                                              | AVENTEC INC                                                                                                    | , Markham, Can                              | Moghaddam Fatemeh                     |
|                               | Mı                                                     | J Supported Software Free Down               | load My Orders                                                                                                   |                                             |                                       |
| <b>3D</b> EXF                 | PERIENCE® v5                                           | CATIA SOLID <i>WORKS</i><br>3D <i>VIA</i> B  | Brand-related products 5 ENOVIA 10 VIA NET VIBE                                                                  | ct lines DELMIR S 3DEXCITE                  | MULIA GEOVIA<br>DELMIAWORKS           |
|                               |                                                        | S SIMULIA   REVER                            | AL THE WORLD WE LIV                                                                                              | E IN                                        |                                       |
| Product line<br>SIMULIA Abaqu | ;, Isight, fe-safe, Tosca                              | Level<br>SIMULIF<br>SIMULIF<br>SIMULIF       | A Abaqus 2024 FP.CFA.2414<br>A Abaqus 2024 FP.CFA.2414<br>A Abaqus 2024 FP.CFA.2414<br>A Abaqus 2024 FP.CFA.2405 | Fixes for th                                | nis level                             |
|                               |                                                        | Abaqus<br>Mu Superiod Software               | 2024 Golden                                                                                                    |                                             | I I I I I I I I I I I I I I I I I I I |
|                               | Multi-brand platform <b>3DEXPERIENCE</b> (B) and V6    | CATIA SOLID WO<br>3DVIA                      | BIOVIA NETVIBES                                                                                                  | ines<br>ELMIA SIMULI<br>3DEX <i>CITE</i> DE | A<br>LMIAW                            |
|                               | SIMULIA   REVEAL THE WORLD WE LIVE IN                  |                                              |                                                                                                    |                                             |                                       |
|                               |                                                        | Release le'                                  | vel                                                                                                    | Fixes for this leve                         | 21                                    |
|                               | Product line<br>SIMULIA Abaqus, Isight, fe-safe, Tosca | Abaqus 2024                                  | aqus 2024 Golden                                                                                                 | ▼ N/A                                       |                                       |
|                               | Product line<br>SIMULIA Abaqus, Isight, fe-safe, Tosca | Abaqus 2024 ▼ Abaqus 2024 Abaqus 2024 Golden | aqus 2024 Golden                                                                                                 | V/A                                         | Гуре                                  |

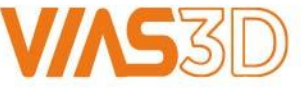

**Extract**: All six files should be extracted into same location.

7-zip App is recommended to un-zip tar files.

| Name                               | <b>x</b>                                                         | Date modified                                                                           | Туре                  | Size                      |
|------------------------------------|------------------------------------------------------------------|-----------------------------------------------------------------------------------------|-----------------------|---------------------------|
| 🔤 2024.AM_SIM_Abaqus_Extend.AllOS. | 1-6+37                                                           | 12/7/2023 4:13 PM                                                                       | Compressed Archive Fo | 3,308,268 KB              |
| 🔤 2024.AM_SIM_Abaqus_Extend.AllOS. | Open in new window                                               | 7/2023 2:43 PM                                                                          | Compressed Archive Fo | 3,306,329 KB              |
| 🔤 2024.AM_SIM_Abaqus_Extend.AllOS. | Pin to Quick access                                              | 7/2023 12:52 PM                                                                         | Compressed Archive Fo | 3,306,331 KB              |
| 2024.AM_SIM_Abaqus_Extend.AllOS.   | Edit with Notepad++                                              | 7/2023 1:01 PM                                                                          | Compressed Archive Fo | 3,306,325 KB              |
| 늘 2024.AM_SIM_Abaqus_Extend.AllOS. | <ul> <li>Upload with ShareX</li> </ul>                           | 7/2023 1:53 PM                                                                          | Compressed Archive Fo | 3,306,321 KB              |
| 늘 2024.AM_SIM_Abaqus_Extend.AllOS. | Extract All                                                      | 7/2023 2:07 PM                                                                          | Compressed Archive Fo | 3,306,327 KB              |
|                                    | 7-Zip<br>Scan with Webroot<br>Copy as path<br>⊮ Share<br>Send to | Extract files     Extract Here     Extract to "*\"     Test archive     Add to archive. |                       | Name<br>AM_SIM<br>2024.AM |

| Name                                      | Date modified      | Туре                  | Size         |
|-------------------------------------------|--------------------|-----------------------|--------------|
| M_SIM_Abaqus_Extend.AllOS                 | 9/27/2023 11:08 PM | File folder           |              |
| 🔚 2024.AM_SIM_Abaqus_Extend.AlIOS.1-6.tar | 12/7/2023 4:13 PM  | Compressed Archive Fo | 3,308,268 KB |
| 🔚 2024.AM_SIM_Abaqus_Extend.AllOS.2-6.tar | 12/7/2023 2:43 PM  | Compressed Archive Fo | 3,306,329 KB |
| 🔚 2024.AM_SIM_Abaqus_Extend.AllOS.3-6.tar | 12/7/2023 12:52 PM | Compressed Archive Fo | 3,306,331 KB |
| 🔚 2024.AM_SIM_Abaqus_Extend.AllOS.4-6.tar | 12/7/2023 1:01 PM  | Compressed Archive Fo | 3,306,325 KB |
| 늘 2024.AM_SIM_Abaqus_Extend.AlIOS.5-6.tar | 12/7/2023 1:53 PM  | Compressed Archive Fo | 3,306,321 KB |
| 늘 2024.AM_SIM_Abaqus_Extend.AllOS.6-6.tar | 12/7/2023 2:07 PM  | Compressed Archive Fo | 3,306,327 KB |

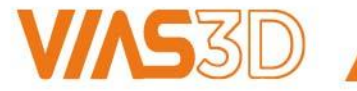

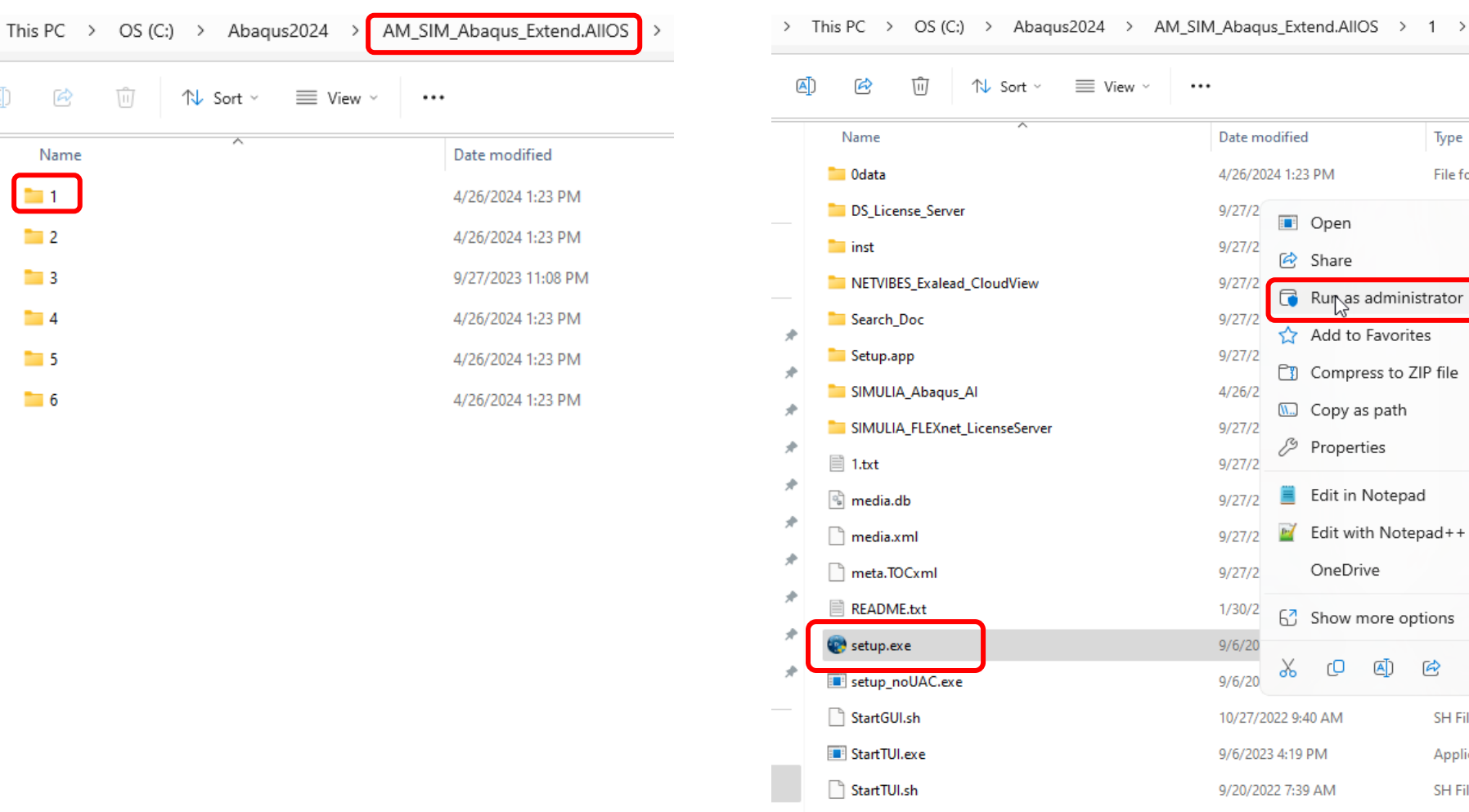

table of contents.txt

Date modified Туре S 4/26/2024 1:23 PM File folder Open Enter 🙆 Share 🕞 Run as administrator Add to Favorites Compress to ZIP file 🛄 Copy as path Ctrl+Shift+C Properties Alt+Enter Edit in Notepad Edit with Notepad++ OneDrive -> Show more options Ŵ Ø C 10/27/2022 9:40 AM SH File 9/6/2023 4:19 PM Application SH File 9/20/2022 7:39 AM 9/27/2023 10:30 PM Text Document

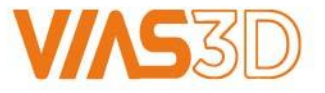

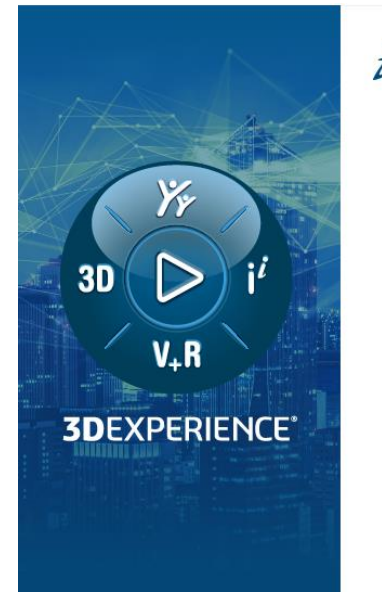

### 3 DASSAULT

Welcome to the SIMULIA 2024 installation program. Please refer to the documentation for the Legal Notices.

 $- \times$ SIMULIA 2024 Established Products

Cancel

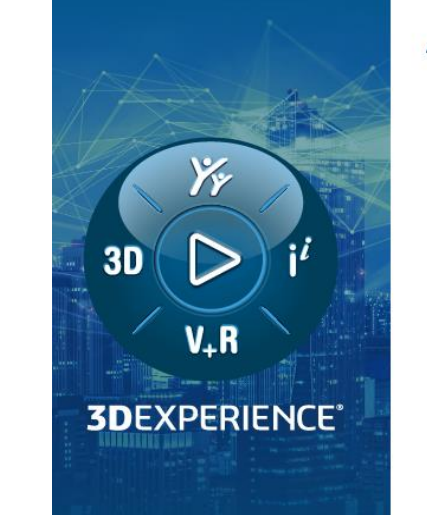

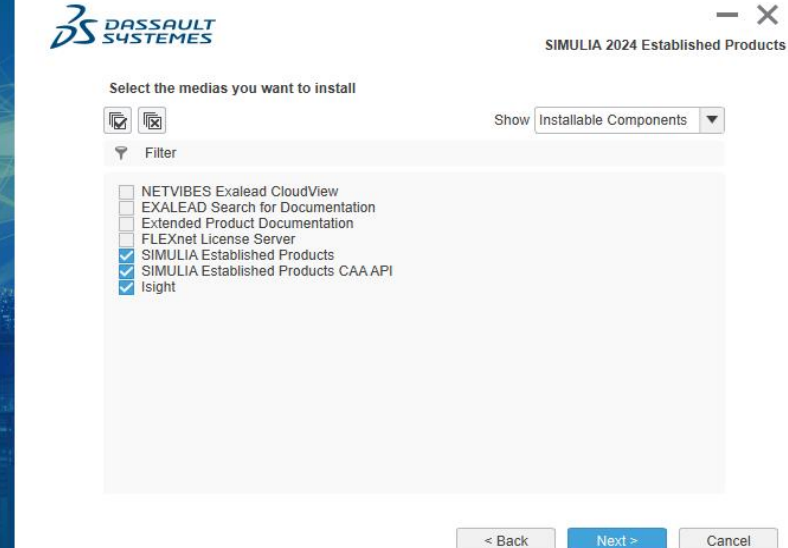

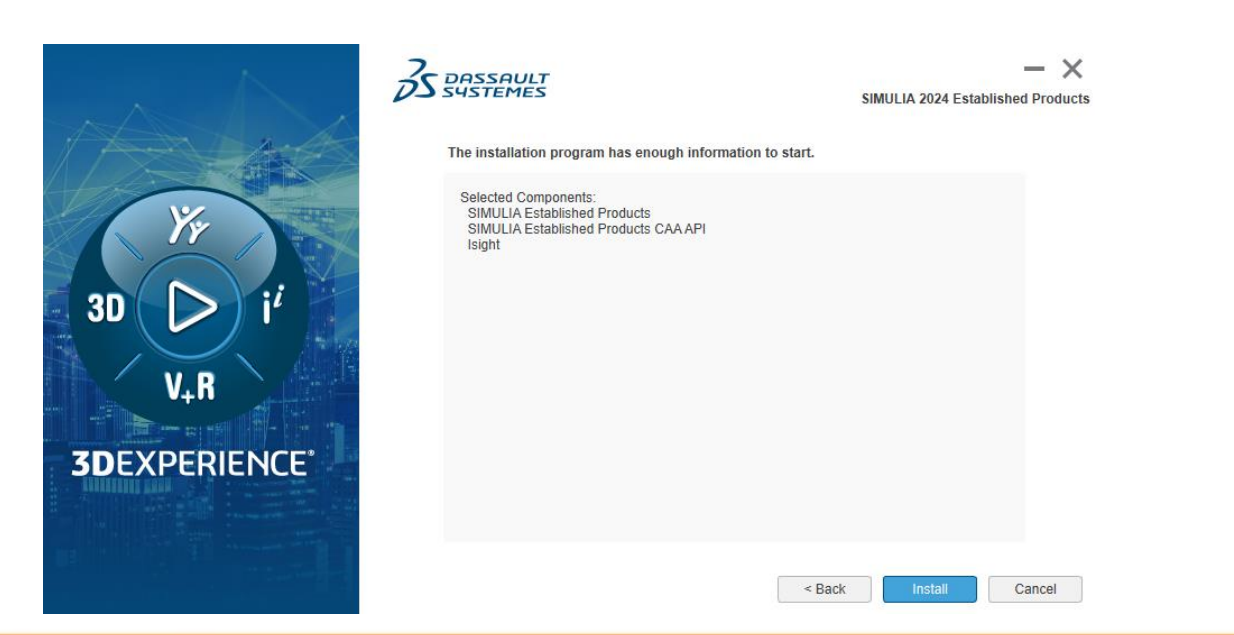

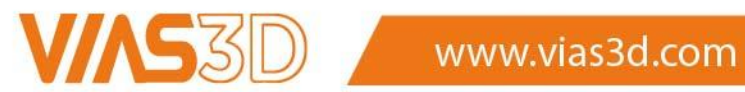

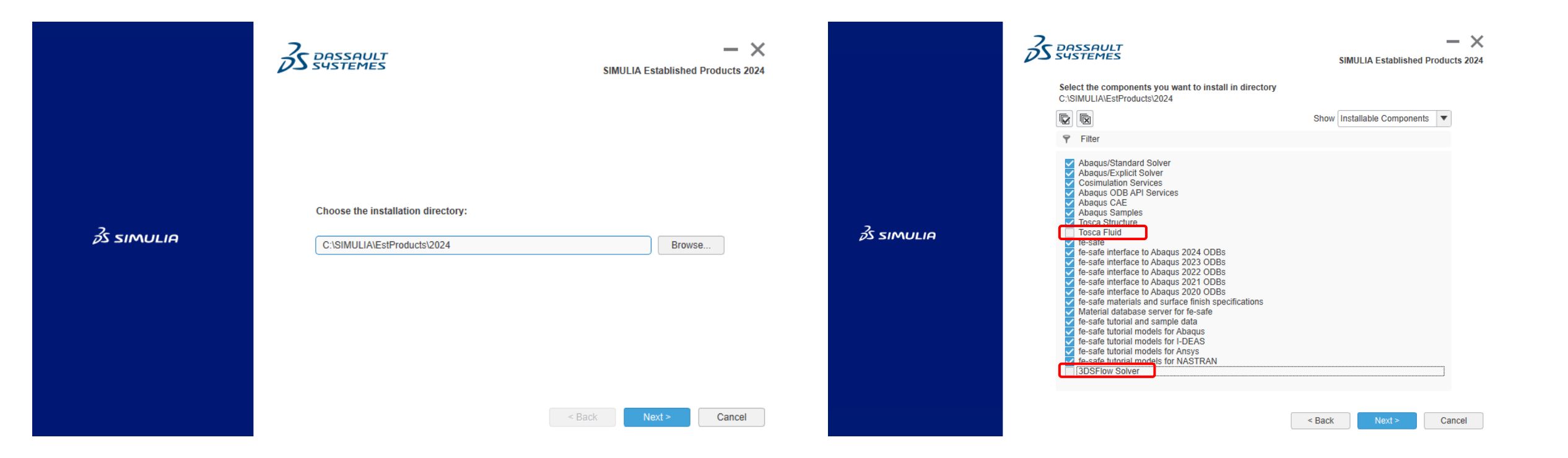

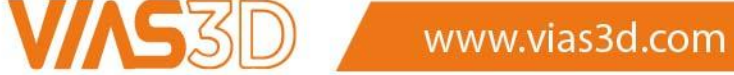

Select License Server type and name. Default is DSLS.

Instruction on how to install DSLS is available in Directory#1: DS\_License\_Server.

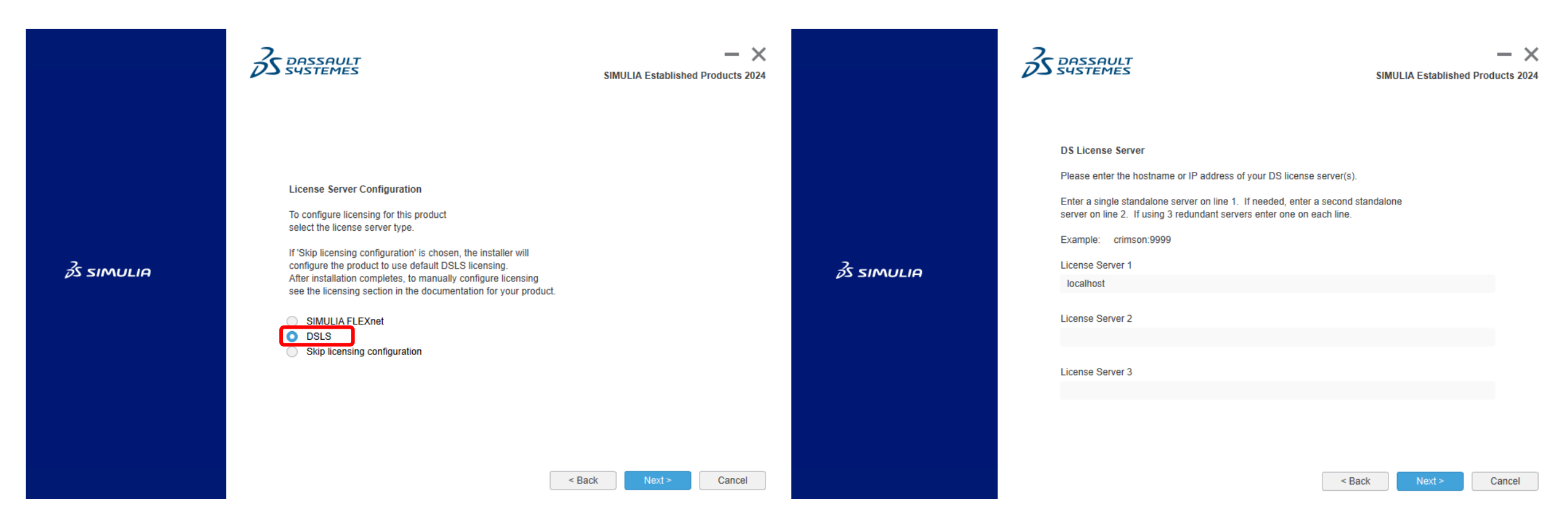

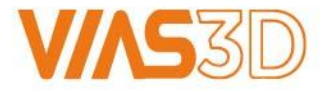

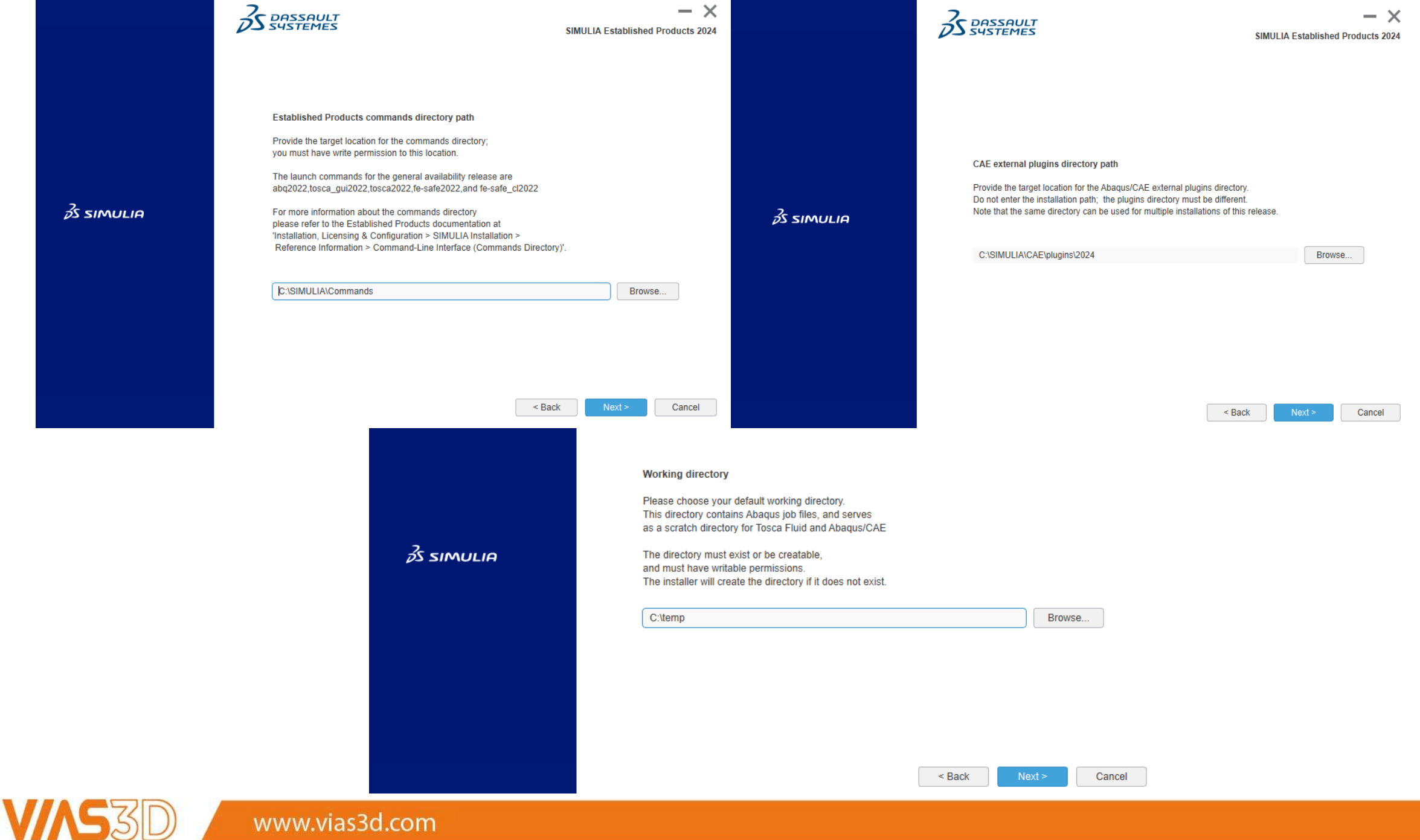

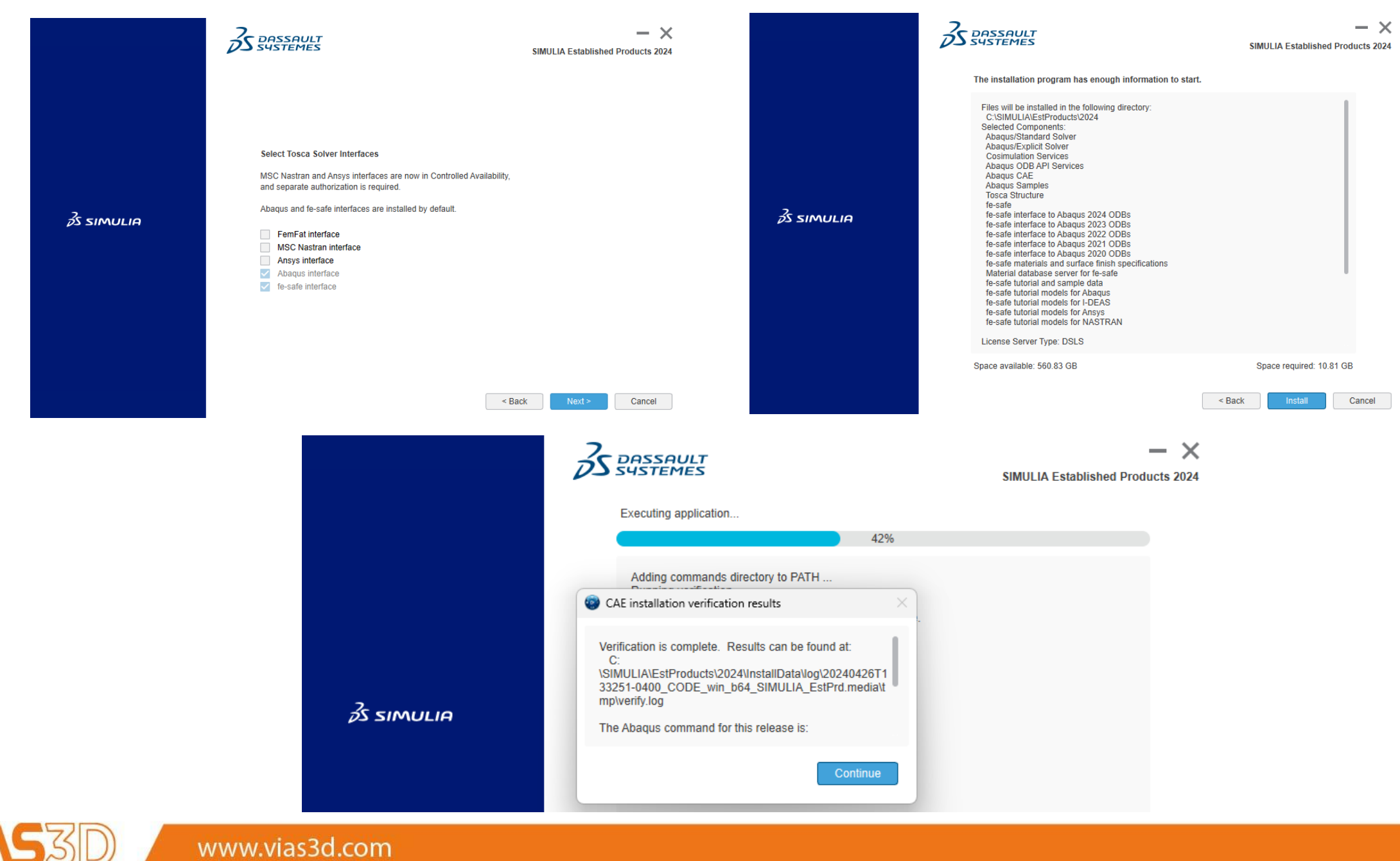

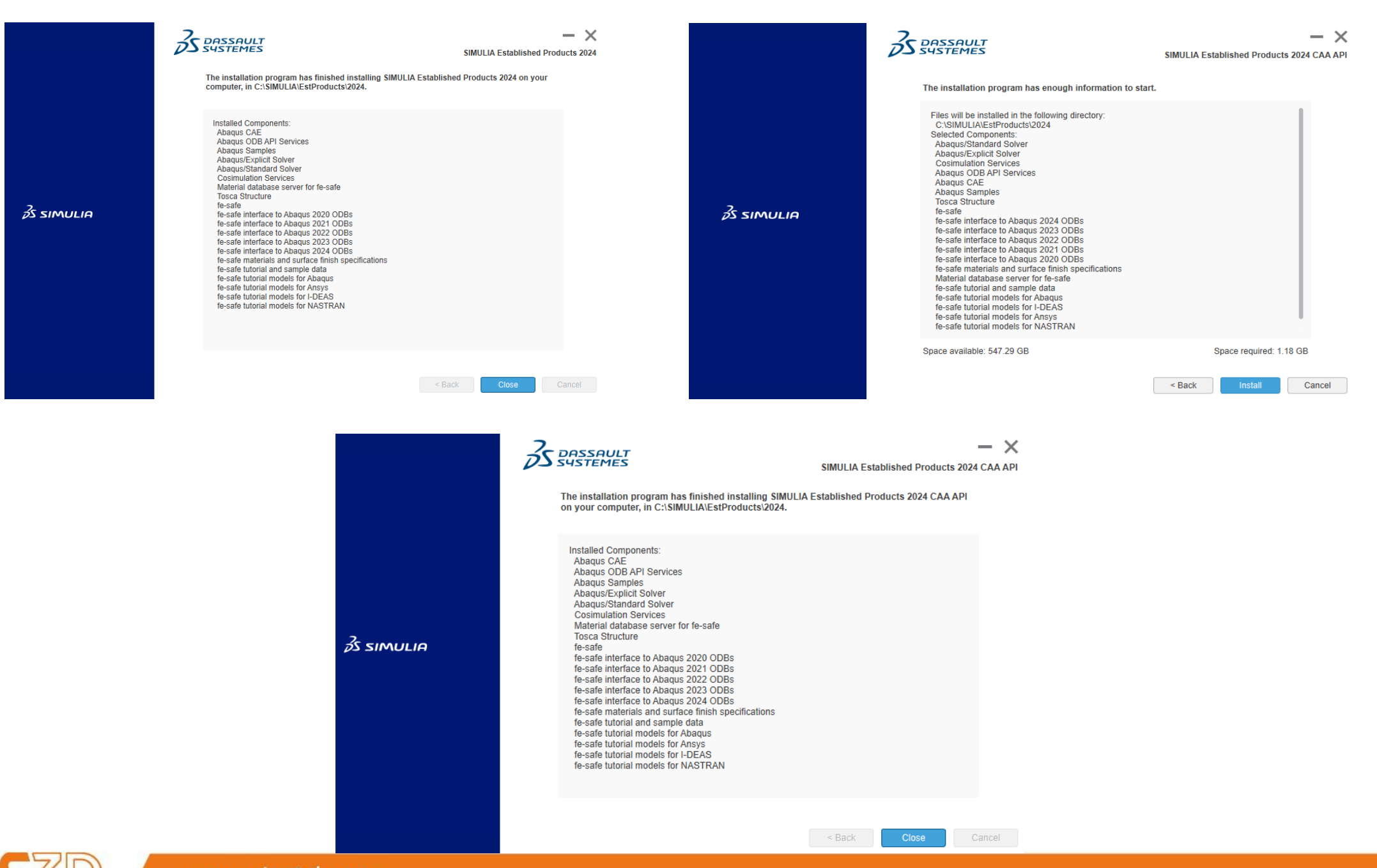

www.vias3d.com

# Isight 2024 Installation

Once Abaqus installation is completed, a new window pops-up to proceed with Isight installation which is optional. Rest of this article shows how to install Isight 2024.

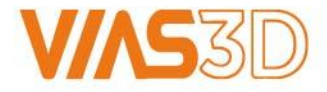

|                    | B DASSAULT<br>SYSTEMES                                               | - X<br>SIMULIA Isight 2024                          | BASSAULT<br>SYSTEMES                                                                                           | SIMULIA                     | Isight 202 |
|--------------------|----------------------------------------------------------------------|-----------------------------------------------------|----------------------------------------------------------------------------------------------------|-----------------------------|------------|
|                    |                                                                      |                                                     | Select the components you want to install in directory<br>C:\SIMULIA\Isight\2024                               | Show Installable Components | •          |
| <i>≩</i> s simulia | Choose the installation directory to update or an empty directory to | o do a new installation:<br>Browse<br>Next > Cancel | <ul> <li>Isight Desktop</li> <li>SIMULIA Execution Engine</li> <li>SIMULIA Execution Engine Station</li> </ul> |                             |            |
|                    |                                                                      |                                                     |                                                                                                    | < Back Next >               | Cancel     |

Cancel

Check this box if you plan to run a SIMULIA Execution Engine (SEE) based on a TomEE application server. The Configuration Utility will be launched during installation process and will fully configure TomEE and, optionally, its associated Derby database.

< Back

Skip this step if you intend to run SEE based on a Websphere application server.

Launch TomEE Configuration Utility

SIMULIA Execution Engine (SEE) clients need a Connection Profile (CPR file) to access a SEE Server. Enter the following details to create the Connection Profile (CPR file) as per your SEE Server configuration.

< Back

Cancel

Skip this for now

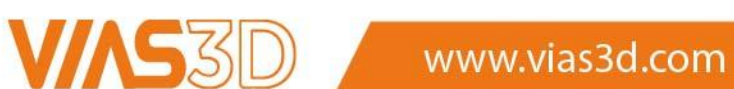

### Please choose a documentation configuration option:

If you skip the documentation configuration now or if manual configuration of documentation is required after installation, please follow the instructions in the SIMULIA documentation at 'Installation, Licensing & Configuration > Isight Configuration > Configuration > Configuring the Isight Online Documentation'

Enter a URL for served documentation

Skip documentation configuration for now

#### The installation program has enough information to start.

 Files will be installed in the following directory:
 C:\SIMULIA\sight2024

 Selected Components:
 Isight Desktop

 SIMULIA Execution Engine
 SIMULIA Execution Engine

 SIMULIA Execution Engine
 SIMULIA Execution Engine

 Status
 Do not launch TomEE Configuration Utility

 Settings for Connection Profile (.cpr) file :
 Application Server : Skip this for now

 Documentation Configuration type: Skip documentation configuration for now
 Documentation Configuration type: Skip documentation configuration for now

 Space available: 545.89 GB
 Space required: 957.03 MB

 < Back</td>
 Install
 Cancel

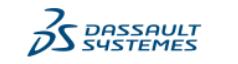

< Back

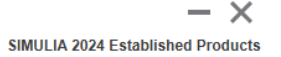

The following media have been installed on your computer:

Cancel

Successful installation: SIMULIA Established Products SIMULIA Established Products CAA API Isight

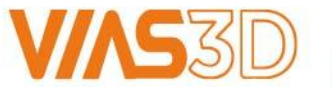

Close